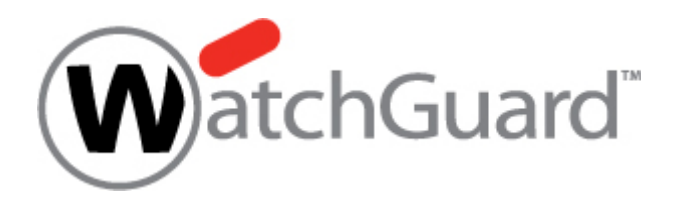

# License Key の有効化

# ユーザーマニュアル

# STEP1

# 1. LicenseKeyのアクティベート

LiveSecurity Key を登録する URL <u>http://www.watchguard.com</u> ヘアクセスし、ブラウザ右上部 Log In より 登録済みのユーザー名/パスワードでログインして下さい。 ※未登録の方はユーザー登録が必要です。

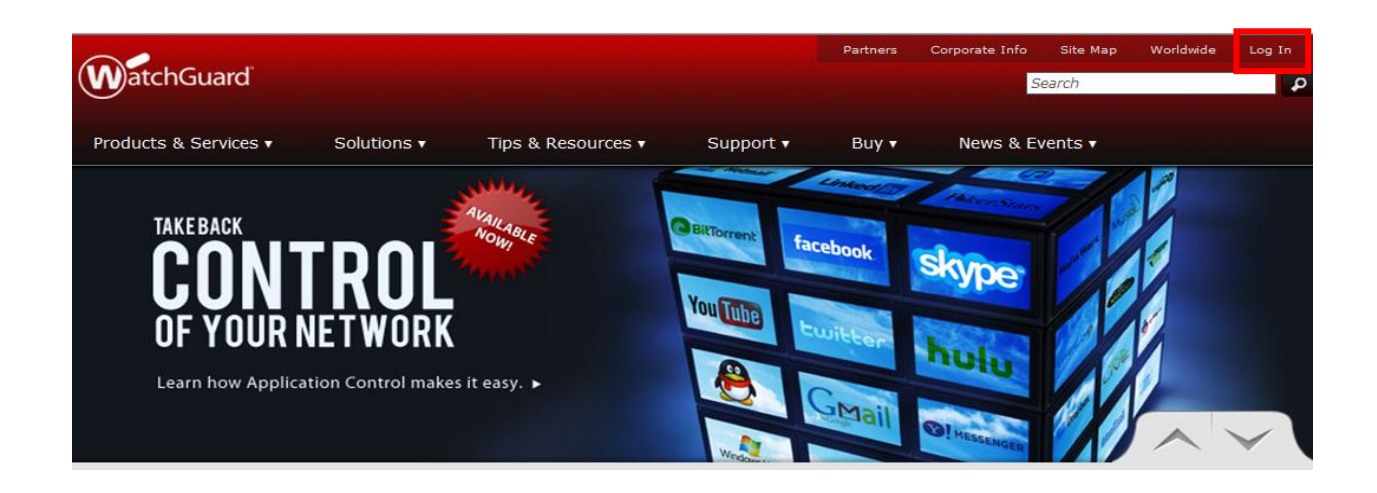

- ① ログイン後、Support Home から Activate a Product にアクセスして下さい。
- ② E-Mail で送られてきた Licence Key をコピーし、空欄に貼り付け「CONTINUE」をクリックし、次のステップへ

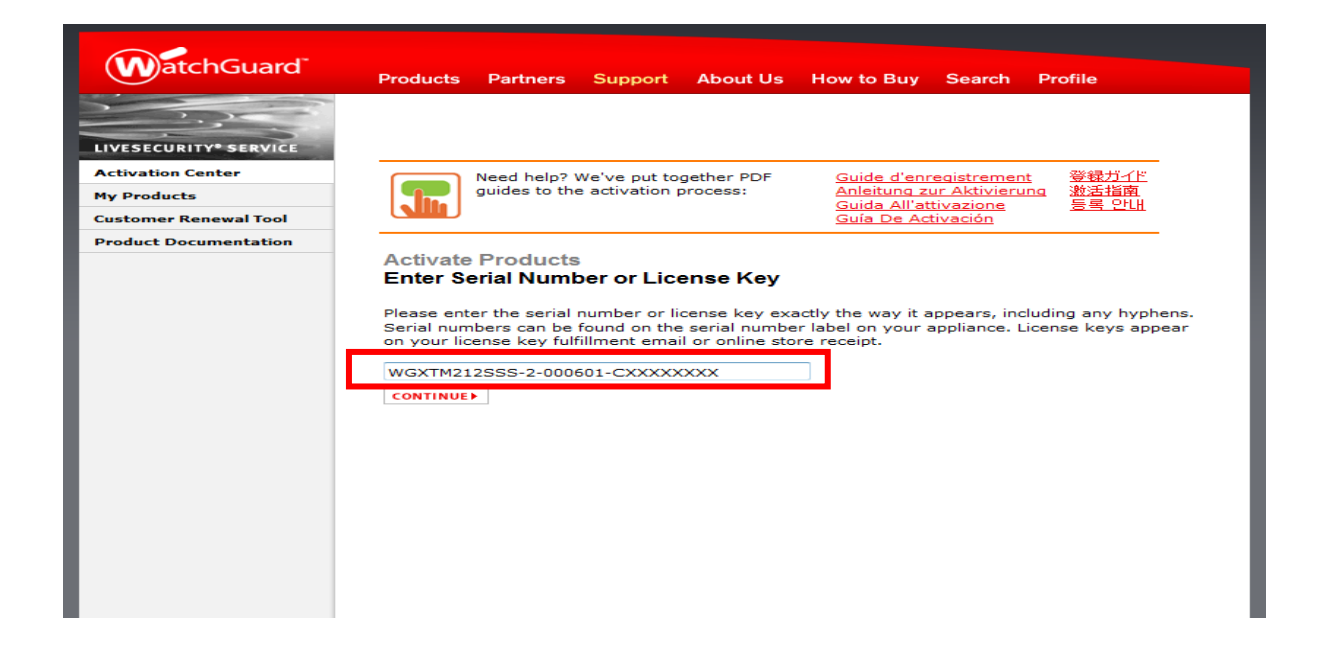

- ③ Licence Key を適用するアプライアンスをプルダウンより選択して下さい。
- ④ End-User License Agreement をご確認下さい。

下記をご参照の上、チェックボックスにチェックを入れ「Activate(有効化する)」で次に進んで下さい。

#### 【参考】

- $\cdot\,$  I have read and I accept the End-User License Agreement
- (エンドユーザー使用許諾契約を読んだ上で同意します)
- $\cdot\,$  I decline the End-User License Agreement
- (エンドユーザー使用許諾契約を拒否します)
- ※拒否した場合、ライセンスの有効化はできません。

| WatchGuard              | Products Partners Support                                                         | About Us How to Buy                                  | Search Profile                          |  |  |
|-------------------------|-----------------------------------------------------------------------------------|------------------------------------------------------|-----------------------------------------|--|--|
|                         | LiveSecurity® Manage Account<br>Service Products Options                          | Software Online Alert<br>Downloads Tools Advid       | s & Onine<br>se Store                   |  |  |
| LIVESECURITY" SERVICE   |                                                                                   |                                                      |                                         |  |  |
| Your Activated Products | Need help? We've put tog                                                          | ether PDF Guide d'en                                 | registrement 登録ガイド                      |  |  |
| Activation Center       | guides to the activation pr                                                       | ocess: <u>Anleitung z</u><br><u>Guida All'a</u>      | <u>tur Aktivierung</u> 激活指南<br><u> </u> |  |  |
| Feature Keys            |                                                                                   | <u>Guía De Ac</u>                                    | <u>tivación</u>                         |  |  |
| Retired Products        | Manage Products                                                                   |                                                      |                                         |  |  |
| Product Documentation   | Choose Product to Upgrad                                                          | e                                                    |                                         |  |  |
| Log Out »               |                                                                                   |                                                      |                                         |  |  |
|                         | Ven ene estimatione                                                               | Rinchane V250a 1 Vaca                                | Line Committee Document                 |  |  |
|                         |                                                                                   | rirebox@ x/Soe i-iear                                | Livesecurity@ Renewal                   |  |  |
|                         | which product do you wish to<br>upgrade or renew?                                 | FB X750e LG-FW 💌                                     |                                         |  |  |
|                         |                                                                                   |                                                      |                                         |  |  |
|                         | LiveSecurity® Service<br>You must read the End-User License<br>printable version. | e Agreement shown below be                           | fore continuing. <u>View</u>            |  |  |
|                         | WatchGuard Technologies, Inc<br>Subscriber Agreement/End-Use:                     | . LiveSecurity Service<br>License Agreement          |                                         |  |  |
|                         | IMPORTANT: READ CAREFULLY. TH<br>SUBSCRIBER AGREEMENT/END-USE                     | HIS LIVESECURITY SERVICE<br>A LICENSE AGREEMENT (THE | ~                                       |  |  |
|                         | I have read and I accept the Er                                                   | nd-User License Aareement                            |                                         |  |  |
|                         | O I decline the End-User License Agreement                                        |                                                      |                                         |  |  |
|                         | ACTIVATE                                                                          |                                                      |                                         |  |  |

0STEP1

# 2. Feature Key の取得

End-User License Agreement に同意の上、License Key が有効化されると Feature Key が表示されます。

① コピー&ペーストで Key を取得してください。

※取得した Feature Key の使用方法については次のセクションを参照して下さい。

② 「FINISH」をクリックし、作業を完了します。

| roduct Documentation | Manage Products                                                                           |  |  |  |  |  |  |
|----------------------|-------------------------------------------------------------------------------------------|--|--|--|--|--|--|
| og Out »             | Retrieve Feature Key                                                                      |  |  |  |  |  |  |
|                      | Your upgrade has been successfully activated. Next, update the feature key on your device |  |  |  |  |  |  |
|                      | to unlock its functionality.                                                              |  |  |  |  |  |  |
|                      |                                                                                           |  |  |  |  |  |  |
|                      |                                                                                           |  |  |  |  |  |  |
|                      | Appliance Feature Key                                                                     |  |  |  |  |  |  |
|                      | Eastures window from the Setup menu in Policy Nanager, or save it as a text file. This    |  |  |  |  |  |  |
|                      | feature key is required during initial set-up of your appliance. Need help? Detailed      |  |  |  |  |  |  |
|                      | instructions are available.                                                               |  |  |  |  |  |  |
|                      | Serial Number: 9000000-000                                                                |  |  |  |  |  |  |
|                      | License ID: 9000000000                                                                    |  |  |  |  |  |  |
|                      | Name: Created Mar-16-2010 01:02                                                           |  |  |  |  |  |  |
|                      | Model: X750e                                                                              |  |  |  |  |  |  |
|                      | Version; 1                                                                                |  |  |  |  |  |  |
|                      | Feature: SDES                                                                             |  |  |  |  |  |  |
|                      | Feature: INTERFACE#8                                                                      |  |  |  |  |  |  |
|                      | Peature: FW_SFEED+0                                                                       |  |  |  |  |  |  |
|                      | Feature: BI COFFILIO                                                                      |  |  |  |  |  |  |
|                      | Feature: SESSION#75000                                                                    |  |  |  |  |  |  |
|                      | Feature: AUTHENTICATED USER#1000                                                          |  |  |  |  |  |  |
|                      | Feature: AUTH_DOMAIN#5                                                                    |  |  |  |  |  |  |
|                      | Feature: FW_RULE#D                                                                        |  |  |  |  |  |  |
|                      | Feature: BOVFN_TUNNEL#100                                                                 |  |  |  |  |  |  |
|                      | Feature: NUVDW_USER#50                                                                    |  |  |  |  |  |  |
|                      | Pearure: FIREWARE                                                                         |  |  |  |  |  |  |
|                      | Feature: AV UDDATEBDec_07_2011                                                            |  |  |  |  |  |  |
|                      | Feature: IPS#Dep-07-2011                                                                  |  |  |  |  |  |  |
|                      | Feature: IDS_UPDATE@Dec-07-2011                                                           |  |  |  |  |  |  |
|                      | Feature: 5PAMBLOCKER8Dec-07-2011;UC17Q63WEU2Q2UGD54MB                                     |  |  |  |  |  |  |
|                      | Feature: WEBBLOCKER@Dec-07-2011                                                           |  |  |  |  |  |  |
|                      | Feature: FW_PRO                                                                           |  |  |  |  |  |  |
|                      | Feature: LIVESECURITY@Dec-07-2011                                                         |  |  |  |  |  |  |
|                      | reature: NOUSI#7500                                                                       |  |  |  |  |  |  |
|                      | Signature: 1908-2516-0300-b894                                                            |  |  |  |  |  |  |
|                      | arguetere i see erre bere erre erre erre erre erre                                        |  |  |  |  |  |  |
|                      |                                                                                           |  |  |  |  |  |  |
|                      | FINISH >                                                                                  |  |  |  |  |  |  |

更に License Key の有効化を行う場合には Activate another license Key をクリックし、STEP 1 に戻ります。

### STEP2

# 1. WSM から Feature Key を適用する

WatchGuard System Manager (WSM)に接続し、 FeatureKey の適用作業を行って下さい。 ※ 以下はバージョン 11.x におけるライセンス更新手順について記載しているものです。

① デバイスに接続する

WSM で接続するには、LAN 側のネットワークからアクセスできる場所、もしくは PC と Trusted ポートを直接 接続しておきます。

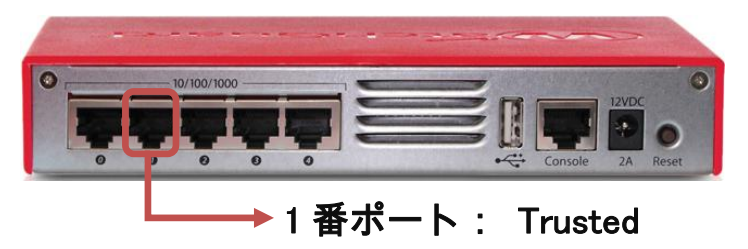

初期セットアップ後でしたら、Trusted ポートはデフォルトでは 1 番ポート、IP アドレスは 10.0.1.1 です。 PC の IP アドレスは 10.0.1.2 など、同じセグメントのものに設定し、接続してください。

② WSM のメニュー「ファイル」>「デバイスに接続」をクリックします。

もしくは<mark>こちら</mark>のアイコンをクリックします。

| WatchGua                          | d System Manager             |  |  |  |  |
|-----------------------------------|------------------------------|--|--|--|--|
| ファイルロ                             | 編集(E) ツール(D) ウィンドウ(M) ヘルプ(H) |  |  |  |  |
| ∢   🗶 🛫 🔎 +   ℝ 🏡 💷   🗐 🐵   🐇 🖾 🗞 |                              |  |  |  |  |
| デバイスス                             | テータス                         |  |  |  |  |
|                                   |                              |  |  |  |  |
|                                   |                              |  |  |  |  |

③ 接続できたら、Feature Key を追加したいアプライアンスを選択し、Policy Manager を開きます。

| WatchGuard System Manager            | - 0 <b>X</b> |
|--------------------------------------|--------------|
| ファイル(E) 編集(E) ツール(E) ウィンドウ(M) ヘルプ(H) |              |
|                                      |              |
| デバイスステータス                            |              |
|                                      |              |
|                                      |              |

④ Policy Manager のメニュー「セットアップ」>「機能キー」を選択します。

| 🕵 C:\Users\eueda\Documents\My WatchGuard\configs\XTM26-W.xml- Fireware XTM Policy Manager |                        |                           |                            |                     |             |            |
|-------------------------------------------------------------------------------------------|------------------------|---------------------------|----------------------------|---------------------|-------------|------------|
| ファイル 編集 表示 セットアップ ネット                                                                     | ・ワーク FireCluster VPN セ | キュリティサービス ヘルプ             |                            |                     |             |            |
|                                                                                           | 💰 🖳 🎜                  | 1 🄊 🖬 🔍 ?                 |                            |                     |             |            |
| ファイアウォール M 機能キー                                                                           | F                      |                           |                            |                     |             |            |
| エイリアス                                                                                     |                        |                           | マスル                        | $a \cdot t \cdot 1$ |             |            |
|                                                                                           |                        | 1                         | 2476                       |                     | •           |            |
| 順序 ム アクショ 認証                                                                              | ▶ 一の種類                 | 送信元                       | 送信先                        | ポート PBF             | ₹ App Co タグ | 7.         |
| 1 アクション                                                                                   | ▶ vare_XTM_            | Any-Trusted, Any-Optional | Any-External to<br>Firebox | cp:21               | なしなし        |            |
| 3 J Default Threat F                                                                      | Protection             | Any-Trusted, Any-Optional | Any IC                     | CMP (type: 8,       | なし          |            |
| 4 NTP                                                                                     | ox-Mgmt                | Any-Trusted, Any-Optional | Firebox to                 | cp:4105 tcp:4       | なし          |            |
| 5 SNMP                                                                                    |                        | Any-Trusted, Any-Optional | Any-External to            | cp:0 (Any) u        | なし          |            |
|                                                                                           |                        |                           |                            |                     |             |            |
| グローバル設定                                                                                   | ·                      |                           |                            |                     |             |            |
| OS Compatibility                                                                          | y                      |                           |                            |                     |             |            |
|                                                                                           |                        |                           |                            |                     | Fireware XT | TM v11.8.4 |

⑤ 「インポート」をクリックすると Firebox 機能キーのインポートの画面が開きますので

STEP1-2 で取得した Feature Key を「貼り付け」、「OK」ボタンをクリックし、変更を保存して下さい。

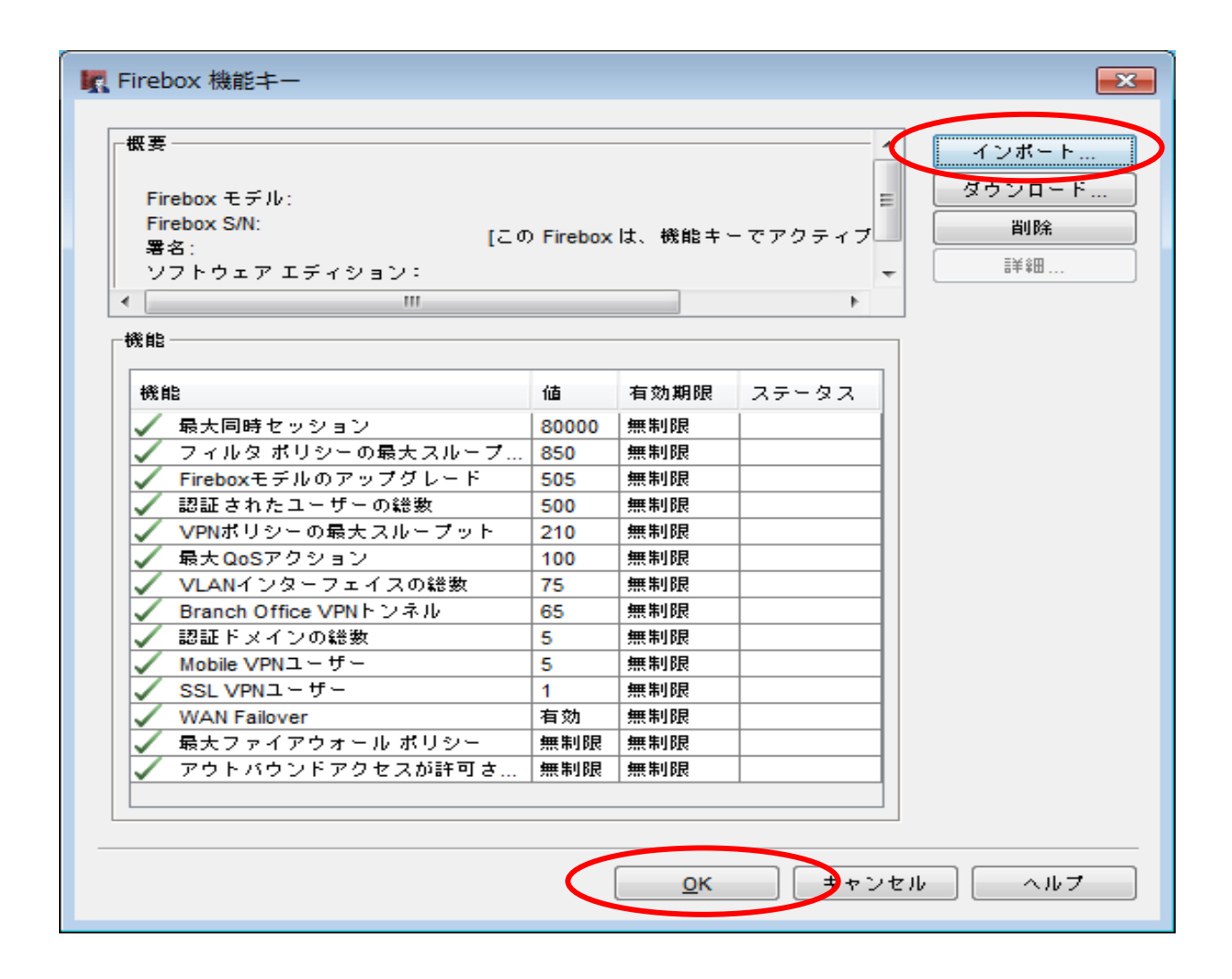

| Firebox 機能キーのインポート                                                                  |   |
|-------------------------------------------------------------------------------------|---|
| Fireboxの機能キーを以下のテキスト フィールドに入力するか、貼り付けることができます。<br>Fireboxの機能キー ファイルをインポートすることもできます。 |   |
| Feature: IPS_TRIAL@Mar-01-2012   参照                                                 | > |
| <u></u>                                                                             |   |

- 2. Feature Key 適用の確認
  - ① Fire box 機能キー画面にてそれぞれのライセンスの有効期限が更新されたことを確認し OK ボタンをクリックして閉じます。

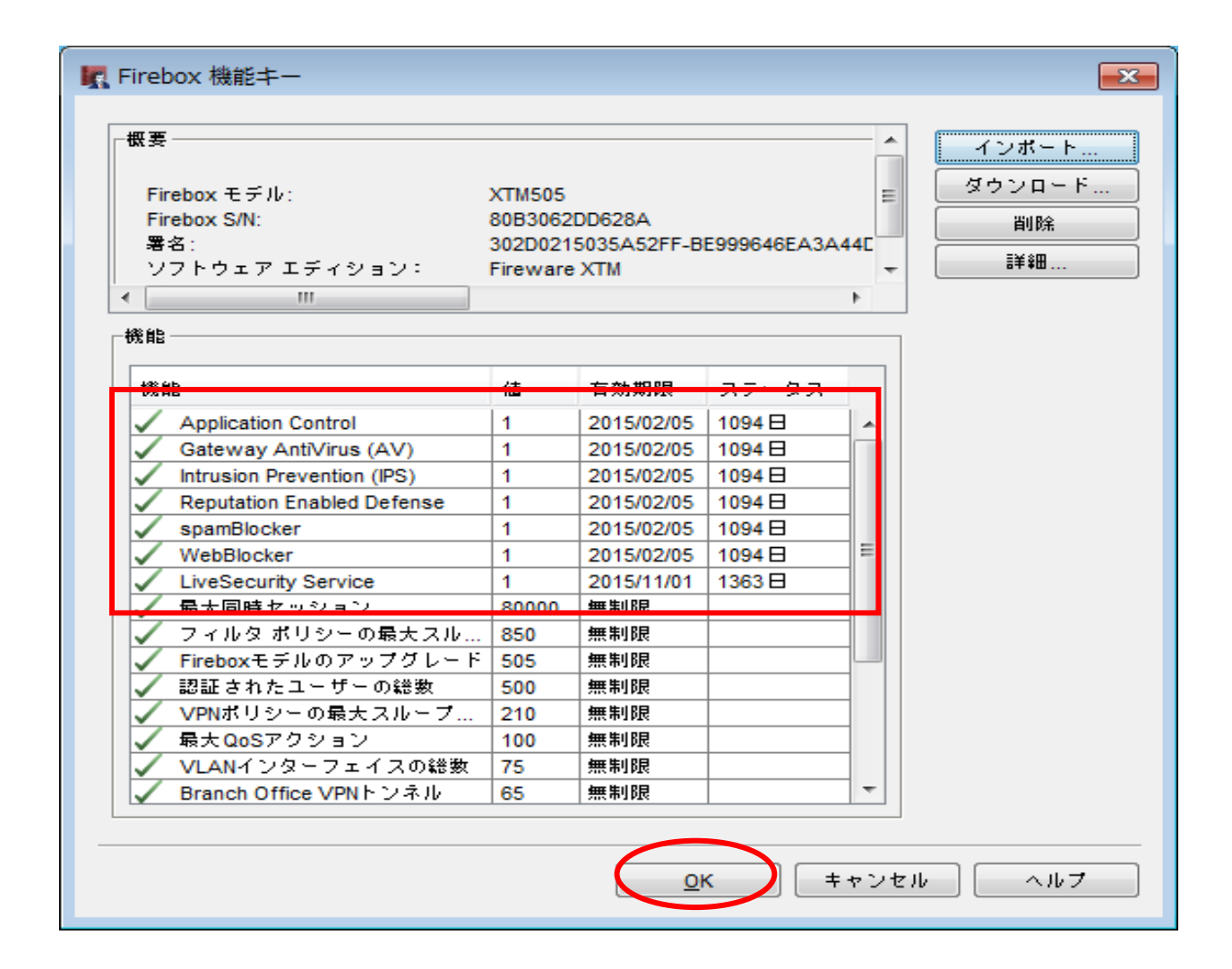

# 1. デバイスへの保存処理をする

ライセンスをデバイスに登録するための保存処理を行います。

① 「Policy Manager」画面にて上段メニューより「ファイル」>「保存」>「Firebox へ」をクリックします。

| ſ  | c u                                                     | ntitled.xml *- Fireware XTM Policy Manager | and manage or the O       |                 |          | -                    |     | - • ×       |
|----|---------------------------------------------------------|--------------------------------------------|---------------------------|-----------------|----------|----------------------|-----|-------------|
|    | ファイル 編集 表示 セットアップ ネットワーク FireCluster VPN セキュリティサービス ヘルブ |                                            |                           |                 |          |                      |     |             |
| II | D                                                       | 新規作成 Ctrl+N                                | 🎸 🖳 🗶 🔗 🗔 🔍               | ?               |          |                      |     |             |
|    | Þ                                                       | 開く                                         |                           |                 | _        |                      |     |             |
| 1  | 5                                                       | 保存                                         | 🚊 Firebox 🔨               | Ctrl+T          | 送信先      | ボート                  | PBR | App Control |
| ł  |                                                         | バックアップ                                     | ■ ファイリとして                 | Ctrl+S          | xternal  | tcp:21               |     | なし          |
| 11 |                                                         | 復元                                         | 常にバックアップを作る               | ばする             | x        | tcp:8080             |     | なし          |
| 11 |                                                         | アップグレード                                    | box-Momt Any-Trusted Any- | Optional Firebo | )<br>OX  | tcp:4105 tcp:4117 tc |     | なし          |
| l  |                                                         | パスフレーズの変更                                  | Any-Trusted Any-          | Optional Any-   | External | tcp:0 (Any) udp:0 (A |     | なし          |
| ł  |                                                         | C:\mydata\w\watchquardiapap.com.xml        | -                         |                 |          |                      |     |             |
| ll |                                                         | C:\mydata\watch \Atech_GW-X55e_W xml       |                           |                 |          |                      |     |             |
| 11 |                                                         | C:/mydata/watchquard/25 = bXTM330 xml      |                           |                 |          |                      |     |             |
| ł. |                                                         |                                            |                           |                 |          |                      |     |             |
| I  |                                                         |                                            | -                         |                 |          |                      |     |             |
|    |                                                         | 1 M                                        |                           |                 |          |                      |     |             |
|    |                                                         |                                            |                           |                 |          |                      |     |             |

② 「Firebox に保存する」画面が開きますので Firebox の IP アドレスおよび
コンフィグレーションパスフレーズを入力し「OK」ボタンをクリックします。

| 🧮 Firebox に保存する      | and the second second | × |
|----------------------|-----------------------|---|
| FireboxのPアドレ<br>します。 | スまたは名前、および構成パスフレーズを入力 |   |
| Firebox のアドレスまたは名前   | : xxxxxxxxxxxxx 👻     |   |
| 構成パスフレーク             |                       |   |
|                      |                       |   |

③ 「構成が正しく保存されました。」と表示されますので「了解」ボタンをクリックします。

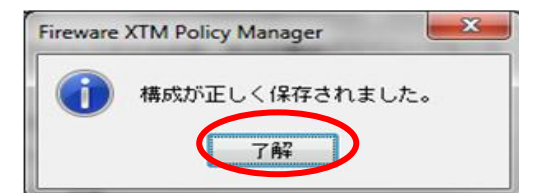

Copyright(C)2014 WatchGuard Technologies Japan K.K. All Rights Reserved.